## **PUNTO EFECTIVO** HOME BANKING

DESDE EL MENÚ **"CUENTAS"** HACÉ CLICK EN LOS TRES PUNTITOS **"EXTRACCIÓN SIN TARJETA":** 

| Hipotecario    |                   |                        |                    | Mi Perfil 🤅                                    |
|----------------|-------------------|------------------------|--------------------|------------------------------------------------|
| Inicio         | Tus cuentas       |                        |                    | NUEVA CUENTA                                   |
| Cuentas        |                   |                        |                    | Extracción sin tarjeta                         |
| Tarjetas       | Cuenta            | CBU                    | Alias              | Consolidado de impuest<br>Sal Ver Comprobantes |
| Pagos          | CA XXXX-6223      | 0440000440000308262238 | PASCUA.PALTA.AMIGO | \$ 9 Sueldo dúho                               |
| Transferencias | (Sin descripción) |                        | (Prés              | tamos procrear: \$ 50.000,00)                  |
| Inversiones    | CA XXXX-8638      | 0440073840000308286386 |                    | \$ 0,00                                        |
| Préstamos      | (Sin descripción) |                        |                    |                                                |
| Paquetes       | CA XXXX-6236      | 0440000420000308262364 | TENIS.PALTA.AMIGO  | USD 1.000.596,46                               |
| Seguros        | (Sin descripcion) |                        |                    |                                                |
| Dúba Durtas    | CC XXXX-8021      | 0440000430000009880211 | BANCO.PALTA.AMIGO  | \$ 100,00                                      |

. .

## SELECCIONÁ "NUEVA ORDEN" -

|                  |                            | ٢                |             |             |        |
|------------------|----------------------------|------------------|-------------|-------------|--------|
|                  |                            |                  |             | Mi Perfil   | ② ()   |
| Ordenes de       | e extracción               |                  |             | ¿CÓMO FUNCI | ONA?   |
| DNI              | جولي Fecha<br>Últimos 30 و | días • Todos     | •           | BUS         | CAR    |
| Destinatario     | DNI                        | Vencimiento      | Monto       | Estado      |        |
| ODE 7 X 24       | 12185563                   | 24/10/2020:11:13 | \$ 1.500,00 | Extraida    | :      |
| ODE Vinculo Bajo | 10333705                   | 24/10/2020:08:37 | \$ 500,00   | Extraida    | 0<br>0 |
| Gera             | 31293413                   | 23/10/2020:11:02 | \$ 100,00   | Extraida    | :      |

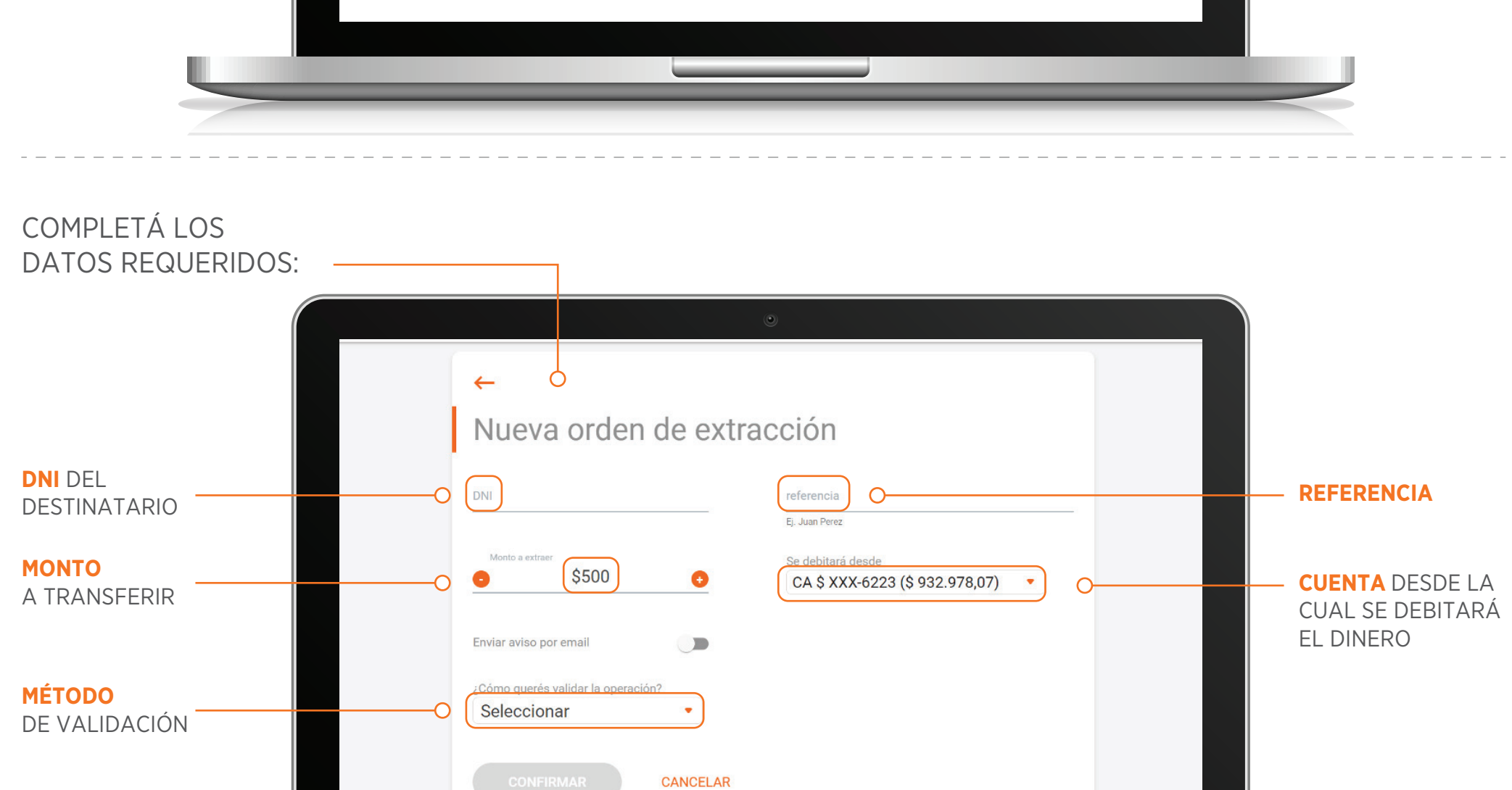

|                          | E. Luce Deser                                       |
|--------------------------|-----------------------------------------------------|
| Monto a extraer          | Se debitará desde<br>CA \$ XXX-6223 (\$ 932.978,07) |
| Enviar aviso por email   |                                                     |
| Validar con              | Ingresa el código que te enviamos por               |
| Email a F****O@hipotec • | EMAIL                                               |

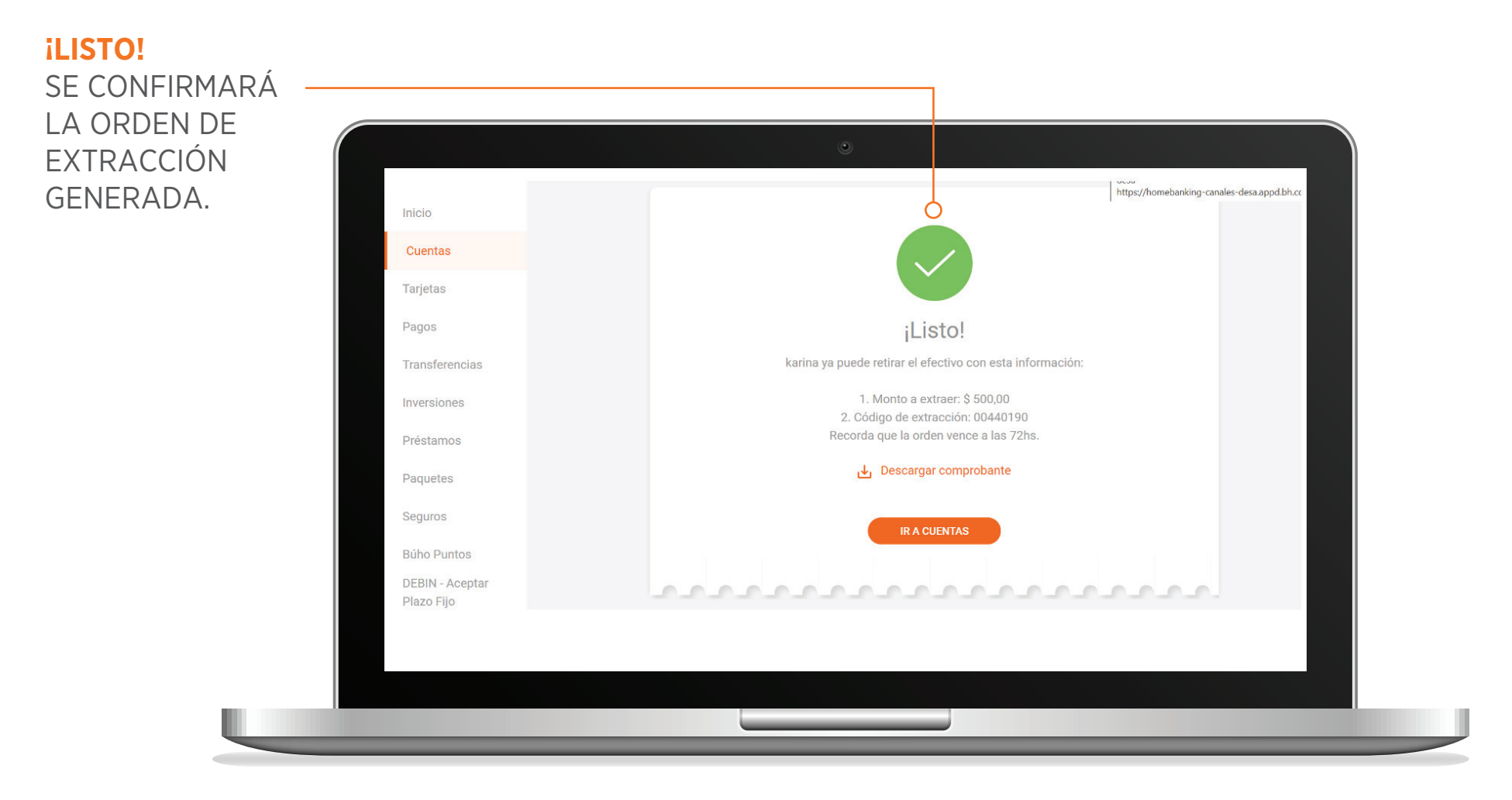

| 1 / 1                                                                                   |                                       | ి 生 🖶    |            |
|-----------------------------------------------------------------------------------------|---------------------------------------|----------|------------|
| Hipotecario                                                                             | Comprobante de orden de<br>extracción | <br>ſ    |            |
| Fecha y hora: 21/10/2020 18:35 hs                                                       | Operación: 00040776                   |          | PODRÁS     |
| karina                                                                                  |                                       |          | DESCARGA   |
|                                                                                         |                                       |          | — COMPROBA |
| Cuenta origen:<br>Número de documento:<br>Codigo pin: 004<br>Fecha de vencimiento: 24/1 | 400000030826223<br>40190<br>10/2020   |          |            |
| Área de Defensa y Protección al Consumido                                               | r, Teléfono Gratuito CABA 147.        | <b>#</b> |            |
| Área de Defensa y Protección al Consum<br>Teléfono 0800 333                             | idor, Provincia de San Juan,<br>3366  | +        |            |
| S.E.U.O.                                                                                |                                       |          |            |

## TAMBIÉN PODÉS BUSCAR LAS ÓRDENES DE EXTRACCIÓN GENERADAS SEGÚN DNI, FECHA O ESTADO Y VISUALIZAR EL ESTADO DE LAS MISMAS. Cuentas Tarjetas Fecha Últimos 30 días tado BUSCAR Q Todos Transferencias DNI Inversiones Destinatario Vencimiento Monto Estado 24/10/2020:18:35 • Préstamos karina \$ 500,00 Pendiente Paquetes ODE 7 X 24 12185563 24/10/2020:11:13 : \$ 1.500,00 Extraida Seguros ODE Vinculo Bajo 10333705 24/10/2020:08:37 \$ 500,00 Extraida : Búho Puntos DEBIN - Aceptar Plazo Fijo • Gera 31293413 23/10/2020:11:02 \$ 100,00 Extraida comprobanteODE.pdf Mostrar todo

SI DESEÁS CANCELAR UNA **ODE** GENERADA PODÉS HACERLO DESDE LOS 3 PUNTITOS DE LA ORDEN SELECCIONADA.

| Tarjetas<br>Pagos             | DNI              | Fecha<br>Líltimos 20 | Estado<br>Todos  |             | BUS       | SCAR         |
|-------------------------------|------------------|----------------------|------------------|-------------|-----------|--------------|
| Transferencias                |                  | Utamos so            | Todos            |             |           |              |
| Inversiones                   | Destinatario     | DNI                  | Vencimiento      | Monto       | Estado    |              |
| Préstamos                     | karina           |                      | 24/10/2020:18:35 | \$ 500,00   | Pendiente | :            |
| Paquetes                      | ODE 7 X 24       | 12185563             | 24/10/2020:11:13 | \$ 1.500,00 | Extraida  | Cancelar     |
| Seguros<br>Búho Puntos        | ODE Vinculo Bajo | 10333705             | 24/10/2020:08:37 | \$ 500,00   | Extraida  | 0<br>0       |
| DEBIN - Aceptar<br>Plazo Fijo | Gera             | 31293413             | 23/10/2020:11:02 | \$ 100,00   | Extraida  | 8<br>8       |
| usuarios Financeros           | ^                |                      |                  |             |           | Mostrar todo |
|                               |                  |                      |                  |             |           |              |

## PODÉS CONSULTAR CÓMO FUNCIONA DESDE AQUÍ:

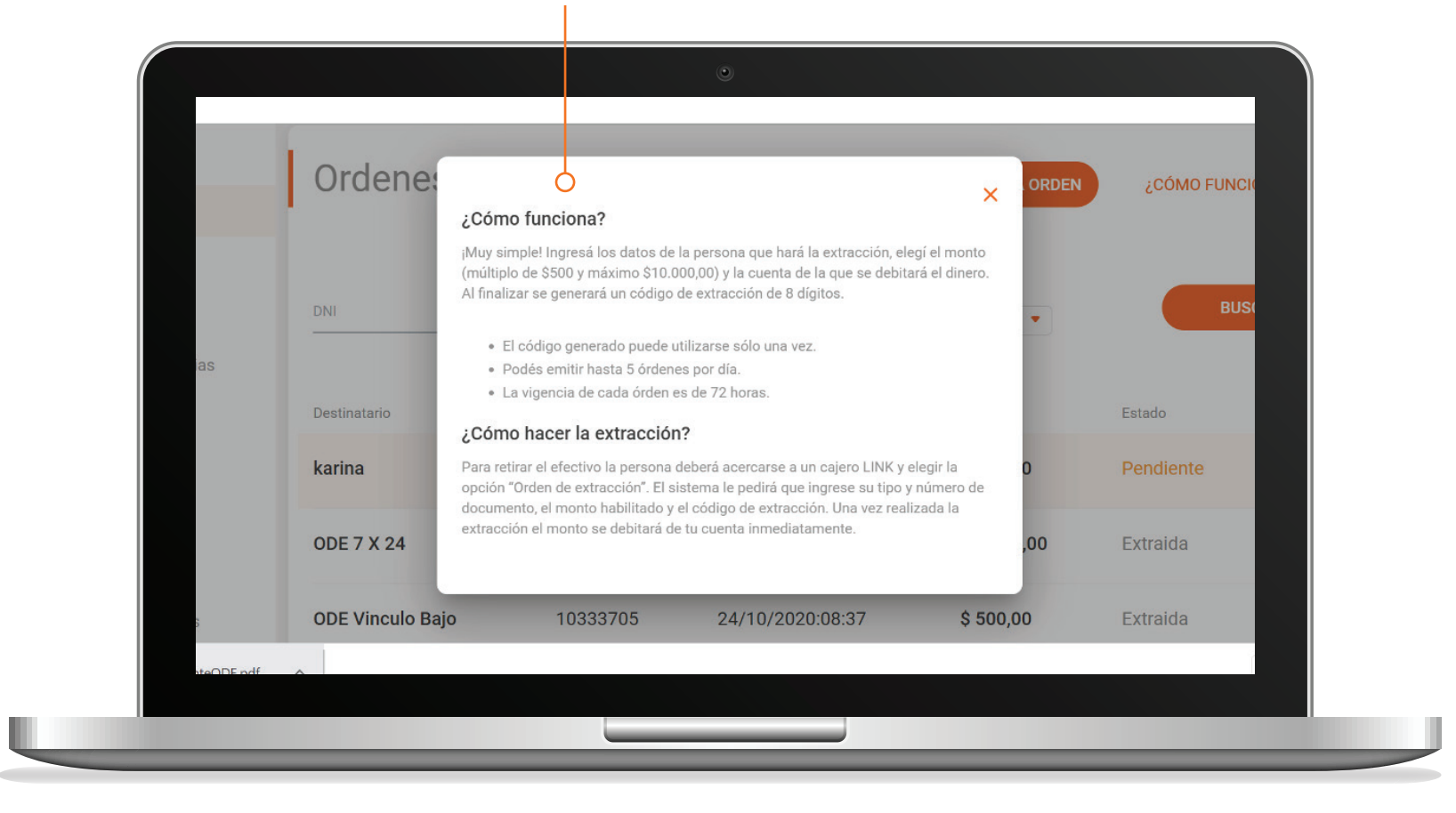